#### Universidade Estadual da Paraíba Departamento de Matemática, Estatística e Computação Disciplina: Redes de Computadores Professor: Edmar José do Nascimento

2º Exercício Prático: HTTP

## Introdução

Vamos agora utilizar o Wireshark para analisar o funcionamento do protocolo HTTP. Serão observados a interação pedido/resposta, os formatos das mensagens, recuperação de grandes arquivos, obtenção de arquivos HTML com objetos embutidos e HTML com autenticação.

# A interação HTTP pedido/resposta básica

Iniciemos explorando o acesso a um arquivo HTML que contém somente texto e, portanto é composto de só um objeto. Para isso siga os seguintes passos:

- 1. Inicie o navegador.
- 2. Inicie o Wireshark sem iniciar a captura de pacotes. Entre com *http* no filtro de pacotes, isso fará com que somente mensagens *http* sejam mostradas.
- 3. Espere alguns instantes (um minuto, por exemplo), e então inicie a captura de pacotes.
- 4. No seu navegador digite o seguinte endereço: http://gaia.cs.umass.edu/ethereallabs/HTTP-ethereal-file1.html, seu navegador vai mostrar uma página web muito simples.
- 5. Pare a captura de pacotes.

Nesse momento você deverá observar uma página bem parecida com a que está sendo mostrada na Figura 1.

| 📶 (Untitled) - Wireshark                                                                                                    |                              |
|----------------------------------------------------------------------------------------------------|------------------------------|
| Elle Edit View Go Capture Analyze Statistics Help                                                                                                    |                              |
| I I I I I I I I I I I I I I I I I I I                                                                                                    | s 🕺 🛛                        |
| Eilter: http Expression Clear Apply                                                                                                    |                              |
| No Time Source Destination Protocol Info                                                                                                    | 4                            |
| 115 2008-09-30 23:31:36 192.168.0.14 128.119.245.12 HTTP GET /                                                                                                    | ethereal-labs/HTTP-ethereal- |
|                                                                                                    |                              |
| <u>«</u>                                                                                                    |                              |
| <pre>     Frame 115 (486 bytes on wire, 486 bytes captured)     Ethernet II, Src: Dell_98:6a:7d (00:14:22:98:6a:7d), Dst: Netronix_cf:dd:c8 (00:e0:7d:cf:dd:c8)     Internet Protocol, Src: 192.168.0.14 (192.168.0.14), Dst: 128.119.245.12 (128.119.245.12)     Transmission Control Protocol, Src Port: 4216 (4216), Dst Port: http (80), Seq: 1, Ack: 1, Len: 432     Hypertext Transfer Protocol     GET /ethereal-labs/HTTP-ethereal-file1.html HTTP/1.1\r\n     Host: gaia.cs.umass.edu\r\n     User-Agent: Mozilla/5.0 (Windows; U; Windows NT 5.1; pt-BR; rv:1.9.0.3) Gecko/2008092417 Firefox/3.0.3\r\n     Accept: text/html,application/xhtml+xml,application/xml;q=0.9, */*;q=0.8\r\n </pre> |                              |
| Accept-Language: pt-br,pt;q=0.8,en-us;q=0.5,en;q=0.3\r\n                                                                                                    | ~                            |
| 0000       00       e0       7d       cf       dd       c8       00       14       22       98       6a       7d       08       00       45       00         """.".j}E.         0010       01       d8       c5       0f       40       08       00       e80       77                                                                                                    |                              |
| File: "C:\DOCUME~1\EDMAR3~1\CONFIG~1\Te Packets: 348 Displayed: 2 Marked: 0 Dropped: 0                                                                                                    | Profile: Default             |

Figura 1 - Tela do Wireshark

O exemplo da Figura 1 mostra na tela de listagem de pacotes que duas mensagens HTTP foram capturadas: uma mensagem GET do navegador que está na máquina 192.168.0.14 para o servidor gaia.cs.umass.edu que está na máquina 128.119.245.12 e a reposta do servidor para o navegador.

Indo na janela de conteúdo dos pacotes e expandindo as mensagens *http*, para isso basta selecionar uma mensagem e clicar no símbolo + ao lado de *Hypertext Transfer Protocol*, e obtém-se a tela mostrada na Figura 1. Essa janela mostra os detalhes da mensagem selecionada (no caso uma mensagem *http* GET).

Observando a mensagem http de resposta, responda as seguintes questões:

- 1. Seu navegador usa a versão 1.0 ou 1.1 do *http*? Qual a versão do *http* que está rodando no servidor?
- 2. Quais linguagens o navegador indica que aceita?
- 3. Qual o endereço IP do seu computador? E do servidor?
- 4. Qual o código de status que o servidor retornou para o seu navegador?
- 5. Quando foi a última vez que o arquivo *html* que você baixou do navegador foi alterado?
- 6. Quantos bytes de conteúdo são retornados para o seu navegador?

## A interação HTTP Condicional pedido/resposta

Muitos navegadores fazem *cache* de objetos e utilizam GET condicional quando estão solicitando objetos. Antes fazer os passos a seguir verifique que o cache do seu navegador está vazio. (Para fazer isso no Firefox vá a Ferramentas – Limpar dados pessoais – Limpar Cache). Agora faça o seguinte:

- a) Inicie o navegador,
- b) Inicie o Wireshark
- c) Entre o seguinte endereço no seu navegador http://gaia.cs.umass.edu/ethereallabs/HTTP-ethereal-file2.html

Seu navegador irá mostrar uma página web simples.

d) Rapidamente entre com o mesmo endereço (ou simplesmente faça o *refresh* (F5))

Para a captura de pacotes no Wireshark e digite *http* na janela de filtro e peça para aplicar. Responda as seguintes questões:

- 7. Inspecione o conteúdo do primeiro pedido HTTP GET do seu navegador para o servidor. Você vê uma linha "IF-MODIFIED-SINCE" nesse HTTP GET?
- 8. Inspecione o conteúdo da resposta do servidor. Ele retornou explicitamente o conteúdo do arquivo?
- 9. Agora inspecione o conteúdo da segunda mensagem HTTP GET do seu navegador para o servidor. Você vê uma linha "IF-MODIFIED-SINCE:" nesse HTTP GET? Se vê, qual informação segue o cabeçalho "IF-MODIFIED-SINCE:"?
- 10. Qual o código HTTP de status e a frase retornada pelo servidor em resposta ao segundo HTTP GET? O servidor retornou explicitamente o conteúdo do arquivo?

#### **Obtendo Grandes Documentos**

Nos exemplos anteriores trabalhamos com pequenos arquivos html, agora vamos observar a transferência de grandes arquivos *html*. Para isso faça o seguinte:

- a) Inicie o navegador, limpe o *cache* como foi feito no exercício anterior.
- b) Inicie a captura de pacotes no Wireshark
- c) Entre no seu navegador com o seguinte endereço http://gaia.cs.umass.edu/ethereal-labs/HTTP-ethereal-file3.html
   Seu navegador irá mostrar uma página contendo um texto muito longo.
- d) Pare a captura de pacotes no Wireshark, e entre com o filtro *http* para que somente as mensagens *http* sejam mostradas.

Na janela de listagem de pacotes você pode ver sua mensagem HTTP GET seguida por uma resposta de múltiplos pacotes. Relembre que a mensagem de resposta *http* consiste de uma linha de status, seguido pelas linhas de cabeçalho, seguido por uma linha em branco, seguido pelo corpo. No caso do nosso HTTP GET, o corpo na resposta é o arquivo HTML solicitado. Esse arquivo é muito grande para caber em um único pacote TCP, logo ele é enviado pelo servidor em vários pedaços, cada um deles segue em um pacote em separado.

Responda as seguintes questões:

- 11. Quantas mensagens HTTP GET forma enviadas pelo seu navegador?
- 12. Quantos segmentos TCP contendo dados foram necessários para transportar uma única resposta *http*?
- 13. Qual o código de status e a frase associados com a reposta ao pedido HTTP GET?

#### **Documentos HTML com Objetos**

Agora vamos observar a transferência de arquivos HTML com objetos, i.e., arquivos que contém imagens. Para tanto faça o seguinte:

- a) Inicie o navegador e limpe o cache
- b) Inicie a captura de pacotes no Wireshark
- c) Entre com o seguinte endereço http://gaia.cs.umass.edu/ethereal-labs/HTTPethereal-file4.html
   Seu navegador deverá mostrar uma página HTML com algumas imagens. As

imagens apresentadas são referenciadas no arquivo HTML, como foi visto seu navegador irá fazer o *download* dessas imagens.

d) Para a captura de pacotes e entre com http no filtro.

Responda as seguintes questões:

- 14. Quantas mensagens HTTP GET seu navegador enviou? Para quais endereços essas mensagens foram enviadas?
- 15. Você pode dizer se o seu navegador está fazendo o download das imagens em paralelo ou não? Explique.

## Autenticação HTTP

Finalmente vamos visitar um site que é protegido por senha e verificar a seqüência de mensagens *http* trocadas com o site. Para tanto faça o seguinte:

- a) Limpe o cache do seu navegador, feche-o e então reinicie.
- b) Inicie a captura de pacotes no Wireshark
- c) Vá ao site: http://gaia.cs.umass.edu/ethereal-labs/protected\_pages/HTTP-ethereal-file5.html
- d) Entre com o login eth-students e a senha network
- e) Para a captura de pacotes com o Wireshark

Agora vamos examinar a saída. Inicialmente filtre para que somente as mensagens HTTP sejam mostradas, responda as seguintes questões:

- 16. Qual a reposta do servidor (código de status e frase) em resposta à mensagem http GET inicial?
- 17. Quando o seu navegador envia a mensagem http GET pela segunda vez, quais novos campos são incluídos nessa mensagem?

O login (eth-students) e a senha (network) que você forneceu são codificados na seqüência de caracteres (ZXRoLXN0dWRlbnRzOm5ldHdvcmtz) seguindo o cabeçalho "*Authorization: Basic*" na mensagem HTTP GET. Apesar da aparência, esses dados não estão criptografados, eles estão apenas codificados no formato Base64. Para ver isso, vá ao site http://www.securitystats.com/tools/base64.php e digite a cadeia ZXRoLXN0dWRlbnRzOm5ldHdvcmtz e pressione *decode*.